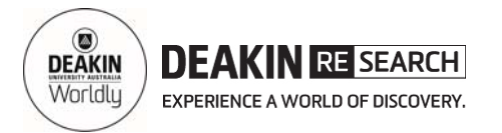

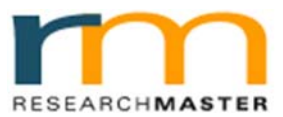

### **RMENET Online Forms Quick Reference Card**

## Scholarship Application – Current Student

### 1. Login to RMENET

Visit the RMS website using the link <u>http://www.deakin.edu.au/research-services/rms/</u>.

Click LOGIN TO RMENET (Figure 1).

Enter your Deakin student username and password, then click **Log In** (Figure 2).

# 2. Select HDR eForms from HDR module

Click the **HDR** from main menu and then click the **HDR eForms** from the sub-menu (Figure 3).

#### 3. Create HDR eForm

Click **Create an HDR eForm** to create new application. (Figure 4).

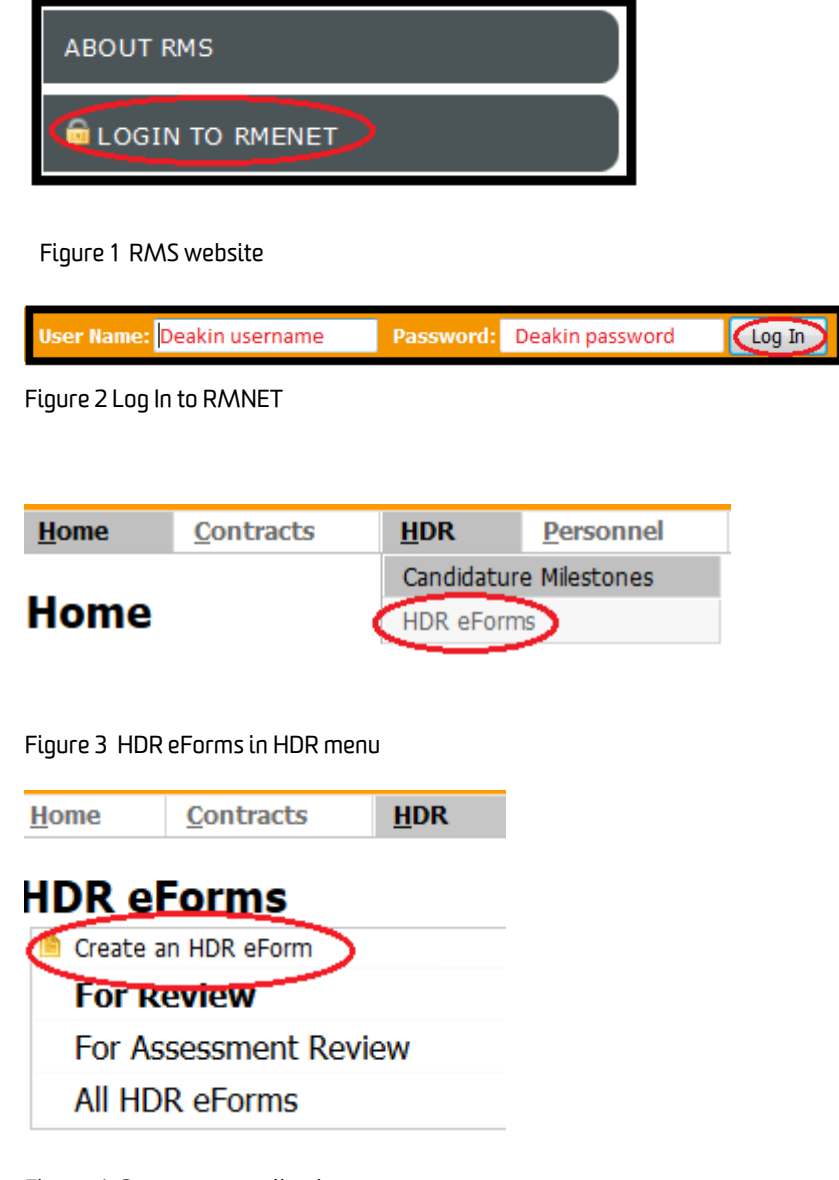

Figure 4 Create new application

For help:

Contact Scholarship officer at ph.: 522 72564, email: <u>research-scholarships@deakin.edu.au</u>

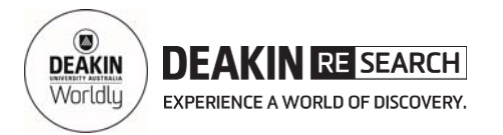

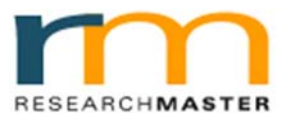

### **RMENET Online Forms Quick Reference Card**

### Scholarship Application – Current Student

#### 4. Complete the application

A new form is created. You can see the pages by clicking **Expand** (Figure 5).

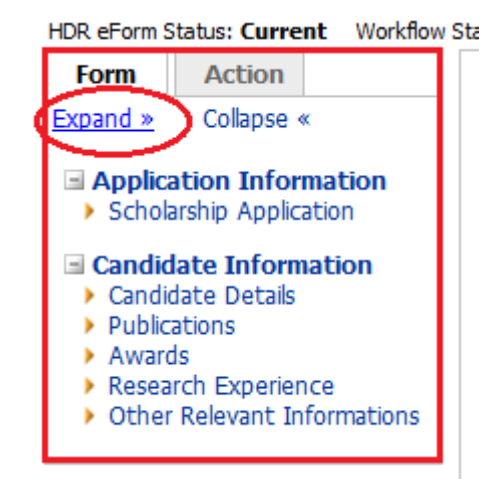

Figure 5 Scholarship application

#### 5. Completing existing application

If you have already created your application, you do **NOT** need to create another one. Simply click on the existing form under "eForm Template Name" (Figure 6).

**Note:** Once submitted, you can only modify or withdraw the form by notifying the Scholarship officer who can revert or delete the form.

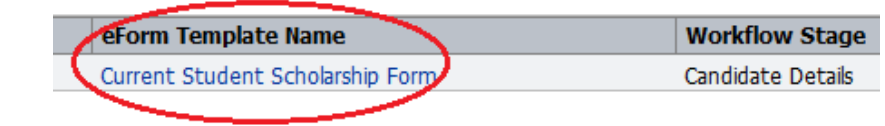

Figure 6 Existing Scholarship application

#### For help:

Contact Scholarship officer at ph.: 522 72564, email: <u>research-scholarships@deakin.edu.au</u>